# Anleitung Installateurportal Inbetriebsetzungsanträge

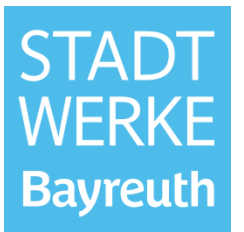

### Inhaltsverzeichnis

| 1 | Inbetriebsetzungen allgemein | 2  |
|---|------------------------------|----|
| 2 | Neuanschluss                 | 3  |
| 3 | Netzanschluss-Änderung       | 5  |
| 4 | Anlagenstilllegung           | 8  |
| 5 | Temporäre Versorgung         | 0  |
| 6 | Anträge zur Nachbearbeitung  | 12 |

# Anleitung Installateurportal Inbetriebsetzungsanträge

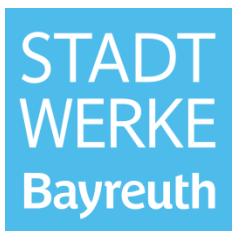

#### 1 Inbetriebsetzungen allgemein

Mit einem Klick auf "Jetzt starten" im Punkt "Inbetriebsetzungen" gelangen Sie zu den Inbetriebsetzungsanträgen.

|                            | ۹.                                                                                                    | 용 Herr Max Mustermann 👻 🗮 |
|----------------------------|----------------------------------------------------------------------------------------------------|---------------------------|
| STADT<br>WERKE<br>Bayreuth | Herzlich willkommen im Installateurportal der<br>Stadtwerke Bayreuth Energie und Wasser GmbH                                                                                                    |                           |
|                            | Installateurszulassung Hier können Sie für ihr Unternehmen eine Unternehmenszulassung beantragen, Fachkräfte zulassen und verwalten, sowie Verlängerungen ihrer bestehenden Zulassungen beantragen. Jutz starten Vinternehmensverwaltung Hier können Sie Ihr Unternehmen und Ihre Mitarbeiter einsehen und verwalten. Jetzt starten Jetzt starten |                           |

Hier haben Sie die Auswahlmöglichkeit Neuanschluss, Netzanschluss-Änderung, Stillegung, temporäre Versorgung und Mängelanzeige. Sie gelangen in den jeweiligen Antrag, indem Sie auf "Beantragen" bzw. "Melden" klicken. Eine Auswahl der Sparte erfolgt direkt im Antrag, also noch nicht an dieser Stelle. Eine Übersicht Ihrer gestellten und genehmigten Anträge inklusive Status finden Sie durch Auswahl am linken Bildschirmrand.

| <b>←</b>                                                                                                    | ዿ 👌 Herr Max Mussermann 👻 🚍                                                                                                    |
|----------------------------------------------------------------------------------------------------|----------------------------------------------------------------------------------------------------|
| Inbetriebsetzungen<br>CONSUMER                                                                                                    | Anträge                                                                                                    |
|                                                                                                    | Herzlich willkommen im Portal. Hier können Sie einen Antrag erstellen oder bearbeiten. Zudem können Sie den Status ihrer aktuellen Anträge einsehen.                                                                              |
| Antragerstellung<br>Neuanschlüsse<br>(Inberriebestung)<br>Netzanschlüss-Änderungen<br>(Inberriebestzung)<br>Stillegungen (Meldung) | Neuanschluss (Inbetriebsetzung) Hier können Sie die Inbetriebsetzung eines neuen Netzanschlusses beantragen.      Reamzegen      Netzanschluss-Änderung (Inbetriebsetzung einer Netzanschluss-Anderung beantragen.      Reamzegen |
| Temporáre Versorgungen<br>(Inbetriebsetzung)<br>Mängelanzeigen<br>(Fertigmeldung)<br>SOISTIGES<br>Downloads                        | Stillegung (Meldung) Hier können Sie die Stilliegung eines bestehenden Netzanschlusses meiden. Melden      Melden      Deartragen      Beartragen                                                                                 |
|                                                                                                    | Mängelanzeige (Fertigmeldung)<br>Hier können Sie Mängel in Kundenanlagen als behoben melden.<br>Meden                                                                                                    |

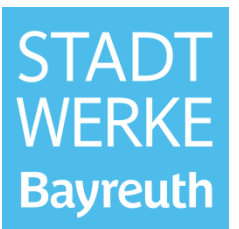

#### 2 Neuanschluss

Klicken Sie im Feld "Neuanschluss" auf "Beantragen".

| <b>←</b>                                       | S Herr Mar                                                                                                    | K Mustermann 👻 🚍 |
|------------------------------------------------|----------------------------------------------------------------------------------------------------|------------------|
| Inbetriebsetzungen<br>CONSUMER                 | Anträge                                                                                                    |                  |
|                                                | Herzlich willkommen im Portal. Hier können Sie einen Antrag erstellen oder bearbeiten. Zudem können Sie den Status ihrer aktuellen Anträge einsehen.                                    |                  |
| ANTRÄGE                                        |                                                                                                    |                  |
| Antragserstellung                              | + Neuanschluss (Inbetriebsetzung) 🔗 Netzanschluss-Änderung (Inbetriebsetzung)                                                                                                    |                  |
| Neuanschlüsse<br>(Inbetriebsetzung)            | Hier können Sie die Inbetriebsetzung eines neuen Netzanschlusses     Hier können sie die Inbetriebsetzung einer Netzanschluss-Anderung<br>beantragen.       beantragen.     beantragen. |                  |
| Netzanschluss-Änderungen<br>(Inbetriebsetzung) | Beantragen                                                                                                    |                  |
| Stilllegungen (Meldung)                        |                                                                                                    |                  |
| Temporäre Versorgungen<br>(Inbetriebsetzung)   |                                                                                                    |                  |
| Mängelanzeigen<br>(Fertigmeldung)              | Stilllegung (Meldung)     Hier können Sie die Stillegung eines bestehenden Netzanschlusses     melden     melden                                                                        |                  |
| SONSTIGES                                      | Melden Beantragen                                                                                                    |                  |
| Downloads                                      |                                                                                                    |                  |
|                                                |                                                                                                    |                  |
|                                                | Mängelanzeige (Fertigmeldung)                                                                                                    |                  |
|                                                | her kommen bie Mange in konderlanisgen als beroden meden.<br>Melden                                                                                                    |                  |
|                                                |                                                                                                    |                  |

Gehen Sie den Antrag Schritt für Schritt durch und füllen Sie die erforderlichen Felder (mit rot markiertem Sternchen) aus.

| Lage | 2<br>Adressdaten      | 3<br>Gebäude | 4<br>Beantragte Sparten | 5<br>Datenschutz     | 6<br>Sonstige Angaben | 7<br>Zusammenfassung |
|------|-----------------------|--------------|-------------------------|----------------------|-----------------------|----------------------|
|      |                       |              | Lage                    |                      |                       |                      |
| A    | dresse suchen *<br>P  |              |                         | Neue Adresse hinzufü | gen                   |                      |
| A    | dresszusatz           |              |                         |                      |                       |                      |
|      | Als Entwurf speichern |              |                         |                      | Weiter >              |                      |
|      |                       |              |                         |                      |                       |                      |

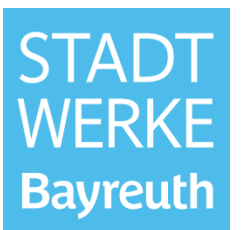

| 0—   | 2                                 |         |                    | 5   | 6                 | ===11           |
|------|-----------------------------------|---------|--------------------|-----|-------------------|-----------------|
| Lage | Adressdaten                       | Gebäude | Beantragte Sparten | Gas | Wasser            | Zusammenfassung |
|      |                                   |         | Beantragte Sparten |     |                   |                 |
|      | Gasanschluss in Betrieb nehmen    |         |                    |     |                   |                 |
|      | ● Ja ○ Nein ○ Keine Auswahl       |         |                    |     |                   |                 |
|      | Stromanschluss in Betrieb nehmen  |         |                    |     |                   |                 |
|      | 🔵 Ja ( Nein 🔵 Keine Auswahl       |         |                    |     |                   |                 |
|      | Wasseranschluss in Betrieb nehmen |         |                    |     |                   |                 |
|      | ● Ja ○ Nein ○ Keine Auswahl       |         |                    |     |                   |                 |
|      |                                   |         |                    |     |                   |                 |
|      | Als Entwurf speichern             |         |                    |     | ✓ Zurück Weiter > |                 |
|      |                                   |         |                    |     |                   |                 |

Machen Sie nun die spartenspezifischen Angaben (Gas und/oder Wasser und/oder Strom) und akzeptieren die Datenschutzbestimmungen. Anschließend besteht die Möglichkeit sonstige Angaben zu machen und ggf. Dokumente hochzuladen.

In der Zusammenfassung können Sie Ihre Angaben nochmals überprüfen. Falls alles korrekt ist, können Sie den Antrag mit einem Klick auf "Formular senden" zur Bearbeitung an die Stadtwerke Bayreuth senden.

|                              |                    | 6   | 0                  | •                    | 8                      |                 |
|------------------------------|--------------------|-----|--------------------|----------------------|------------------------|-----------------|
| Lage                         | Beantragte Sparten | Gas | Datenschutz        | Sonstige Angaben     | Gas-Dokumente          | Zusammenfassung |
|                              |                    |     | 🖋 Angaben bearbeit | ten                  |                        |                 |
| 6. Datenschutz               |                    |     |                    |                      |                        | •               |
| Einverständnis Datenschutzbe | stimmungen         |     | Ja                 |                      |                        |                 |
|                              |                    |     | 🕜 Angaben bearbeit | ten                  |                        |                 |
| 7. Sonstige Angaben          |                    |     |                    |                      |                        | C               |
| Bemerkung                    |                    |     | Keine Angabe       |                      |                        |                 |
|                              |                    |     | 🖉 Angaben bearbeit | ten                  |                        |                 |
| 8. Gas-Dokumente             |                    |     |                    |                      |                        | 0               |
| Dokument Neuanschluss Gas (  | 18)                |     | Keine Dokumente    |                      |                        |                 |
| Sonstiges                    |                    |     | Keine Dokumente    |                      |                        |                 |
|                              |                    |     | 🖍 Angaben bearbeit | ten                  |                        |                 |
|                              |                    |     |                    |                      |                        |                 |
| Als                          | Entwurf speichern  |     |                    | <ul> <li></li> </ul> | Zurück Formular senden | J               |

Der Antrag befindet sich nun im Status "Gestellt". Den aktuellen Status können Sie in der Übersicht am linken Bildschirmrand in "Neuanschlüsse (Inbetriebsetzung)" nachvollziehen.

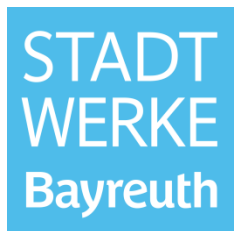

## 3 Netzanschluss-Änderung

Über den Antrag "Netzanschluss-Änderung" wird alles abgewickelt, was nicht den Neuanschluss, die Anlagenstilllegung und die temporäre Versorgung betrifft. Um was für eine Änderung es sich genau handelt (z.B. Gas Zähler AB/AN oder Strom Leistungserhöhung), wird zu einem späteren Zeitpunkt über "Art der Änderung" abgefragt.

| IZI: also in | $\cap$ : |    |       |          |           | A          |          | f Decutions |    |
|--------------|----------|----|-------|----------|-----------|------------|----------|-------------|----|
| KIICKAN      | SIP      | Im | Feid  | Netzar   | nechilles | -Anderiin  | n a      | ut seantrac | en |
|              |          |    | 1 010 | 11101201 | 100111000 | 7 11001011 | iy u     |             |    |
|              |          |    |       |          |           |            | <u> </u> |             | 6  |

| ÷                                              | 😞 👶 Herr Maa Maatemaan - 🚍                                                                                                    |
|------------------------------------------------|----------------------------------------------------------------------------------------------------|
| Inbetriebsetzungen                             | Anträge                                                                                                    |
|                                                | Herzlich willkommen im Portal. Hier können Sie einen Antrag erstellen oder bearbeiten. Zudem können Sie den Status ihrer aktuellen Anträge einsehen.             |
| ANTRÄGE                                        |                                                                                                    |
| Antragserstellung                              | + Neuanschluss (Inbetriebsetzung) 🧳 Netzanschluss-Änderung (Inbetriebsetzung)                                                                                    |
| Neuanschlüsse<br>(Inbetriebsetzung)            | Hier können Sie die Inbetriebsetzung eines neuen Netzanschlusses Hier können sie die Inbetriebsetzung einer Netzanschluss-Änderung beantragen.                   |
| Netzanschluss-Änderungen<br>(Inbetriebsetzung) | Beantragen                                                                                                    |
| Stilllegungen (Meldung)                        |                                                                                                    |
| Temporäre Versorgungen<br>(Inbetriebsetzung)   | Stillegung (Meldung)                                                                                                    |
| Mängelanzeigen<br>(Fertigmeldung)              | Hier können Sie die Interfebrung in die Stillegung eines bestehenden Netzanschlusses Hier können Sie die Interfebsetzung einer temporaren Versorgung beartragen. |
| SONSTIGES                                      | Melden Beantragen                                                                                                    |
| Downloads                                      |                                                                                                    |
|                                                |                                                                                                    |
|                                                | Mangelanzeige (Fertigmeldung)<br>Hier können Sie Mängel in Kundenanlagen als behoben melden.                                                                     |
|                                                | Melden                                                                                                    |
|                                                |                                                                                                    |

Gehen Sie den Antrag Schritt für Schritt durch und füllen Sie die erforderlichen Felder (mit rot markiertem Sternchen) aus.

| Lage | 2<br>Adressdaten      | 3<br>Gebäude | 4<br>Beantragte Sparten | 5<br>Datenschutz | 6<br>Sonstige Angaben | Zusammenfassung |
|------|-----------------------|--------------|-------------------------|------------------|-----------------------|-----------------|
|      |                       |              | Lage                    |                  |                       |                 |
| A    | dresse suchen *       |              |                         | Neue Adresse     | hinzufügen            |                 |
| A    | dresszusatz           |              |                         |                  |                       |                 |
|      | Als Entwurf speichern |              |                         |                  | Weiter >              | ]               |

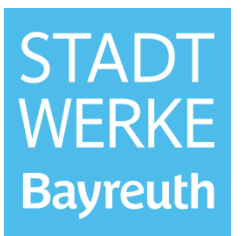

| 1    | 2                                      |         |                    | 5   | 6                 | 13              |
|------|----------------------------------------|---------|--------------------|-----|-------------------|-----------------|
| Lage | Adressdaten                            | Gebäude | Beantragte Sparten | Gas | Strom             | Zusammenfassung |
|      |                                        |         | Beantragte Sparten |     |                   |                 |
|      | Änderung an Gasanschluss durchführen   |         |                    |     |                   |                 |
|      | ● Ja 🔵 Nein 🔵 Keine Auswahl            |         |                    |     |                   |                 |
|      | Änderung an Stromanschluss durchführen |         |                    |     |                   |                 |
|      | 💿 Ja 🔵 Nein 🔵 Keine Auswahl            |         |                    |     |                   |                 |
|      | Änderung an Wasseranschluss durchführe | n       |                    |     |                   |                 |
|      | 💿 Ja 🔵 Nein 🔵 Keine Auswahl            |         |                    |     |                   |                 |
|      |                                        |         |                    |     |                   | _               |
|      | Als Entwurf speichern                  |         |                    |     | < Zurück Weiter > |                 |
|      |                                        |         |                    |     |                   |                 |

Machen Sie nun die spartenspezifischen Angaben (Gas und/oder Wasser und/oder Strom). An dieser Stelle können Sie die Art der Änderung auswählen (im Beispiel: Sparte Gas)

| Lage | Gebäude                         | <b>Beantragte Sparten</b> | Gas | 6<br>Datenschutz | 7<br>Sonstige Angaben | 9<br>Zusammenfassung |
|------|---------------------------------|---------------------------|-----|------------------|-----------------------|----------------------|
|      |                                 |                           | Gas |                  |                       | ^                    |
|      | Art der Änderung *              |                           |     |                  |                       |                      |
|      | Bitte wählen Sie einen Wert     |                           |     |                  | ~                     |                      |
|      | Bitte wählen Sie einen Wert     |                           |     |                  |                       |                      |
|      | Zähler AB/AN                    |                           |     |                  |                       |                      |
|      | Gerätetausch ohne Zählerwechsel |                           |     |                  |                       |                      |
|      | Leistungserhöhung               |                           |     |                  |                       |                      |
|      |                                 |                           |     |                  | ~                     |                      |
|      | Lage Zählerplatz *              |                           |     |                  |                       |                      |
|      |                                 |                           |     |                  | ~                     |                      |
|      | Leistung in kW *                |                           |     |                  |                       |                      |
|      |                                 |                           |     |                  |                       |                      |
|      | ·                               |                           |     |                  |                       |                      |

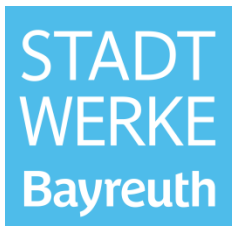

Akzeptieren Sie die Datenschutzbestimmungen. Anschließend besteht die Möglichkeit sonstige Angaben zu machen und ggf. Dokumente hochzuladen.

In der Zusammenfassung können Sie Ihre Angaben nochmals überprüfen. Falls alles korrekt ist, können Sie den Antrag mit einem Klick auf "Formular senden" zur Bearbeitung an die Stadtwerke Bayreuth senden.

| •                            | ••                  |     | 6                |                  | 8                      | <b>0</b>        |
|------------------------------|---------------------|-----|------------------|------------------|------------------------|-----------------|
| Lage                         | Beantragte Sparten  | Gas | Datenschutz      | Sonstige Angaben | Gas-Dokumente          | Zusammenfassung |
|                              |                     |     | 🕜 Angaben bearbe | iten             |                        | ^               |
| 6. Datenschutz               |                     |     |                  |                  |                        | •               |
| Einverständnis Datenschutzbe | stimmungen          |     | ja               |                  |                        |                 |
|                              |                     |     | 🕜 Angaben bearbe | iten             |                        |                 |
| 7. Sonstige Angaben          |                     |     |                  |                  |                        | O               |
| Bemerkung                    |                     |     | Keine Angabe     |                  |                        |                 |
|                              |                     |     | 🔗 Angaben bearbe | iten             |                        |                 |
| 8. Gas-Dokumente             |                     |     |                  |                  |                        | •               |
| Dokument Änderung Gas (IB)   |                     |     | Keine Dokumente  |                  |                        |                 |
| Sonstiges                    |                     |     | Keine Dokumente  |                  |                        |                 |
|                              |                     |     | 🖋 Angaben bearbe | iten             |                        |                 |
| Als                          | : Entwurf speichern |     |                  | •                | Zurück Formular senden | )               |

Der Antrag befindet sich nun im Status "Gestellt". Den aktuellen Status können Sie in der Übersicht am linken Bildschirmrand in "Netzanschluss-Änderungen (Inbetriebsetzung)" nachvollziehen.

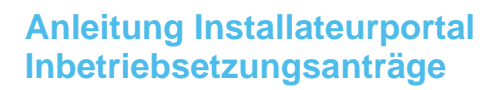

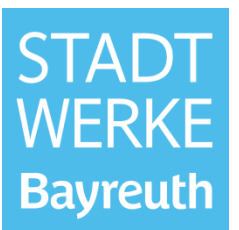

#### 4 Anlagenstillegung

Klicken Sie im Feld "Stilllegung" auf "Melden".

| ←                                                                                 | 🔍 🖇 Herr Max Mussermann 👻 🚍                                                                                                    |
|-----------------------------------------------------------------------------------|----------------------------------------------------------------------------------------------------|
| Inbetriebsetzungen<br>CONSUMER                                                    | Anträge                                                                                                    |
|                                                                                   | Herzlich willkommen im Portal. Hier können Sie einen Antrag erstellen oder bearbeiten. Zudem können Sie den Status ihrer aktuellen Anträge einsehen.            |
| ANTRÄGE                                                                           |                                                                                                    |
| Antragserstellung<br>Neuanschlüsse<br>(Inbetriebsetzung)                          | + Neuanschluss (Inbetriebsetzung)<br>Her können Sie die Inbetriebsetzung eines neuen Netzanschlusses<br>Deantragen. Verzanschlusses                             |
| Netzanschluss-Änderungen<br>(Inbetriebsetzung)                                    | Beartragen Beartragen                                                                                                    |
| Stilllegungen (Meldung)                                                           |                                                                                                    |
| Temporäre Versorgungen<br>(Inbetriebsetzung)<br>Mängelanzeigen<br>(Fertigmeldung) | Stilllegung (Meldung)     Hier können Sie die Stillegung eines bestehenden Netzanschlusses     Hier können Sie die Inbetriebsetzung einer temporaren Versorgung |
| SONSTIGES                                                                         | Meden Beartragen                                                                                                    |
|                                                                                   | Mängelanzeige (Fertigmeldung)<br>Hier können Sie Mängel in Kundenanlagen als behoben melden.<br>Melden                                                          |

Gehen Sie den Antrag Schritt für Schritt durch und füllen Sie die erforderlichen Felder (mit rot markiertem Sternchen) aus.

| Lage | 2<br>Adressdaten      | 3<br>Gebäude | 4<br>Maßnahme | 5<br>Datenschutz | 6<br>Sonstige Angaben | Zusammenfassung |
|------|-----------------------|--------------|---------------|------------------|-----------------------|-----------------|
|      |                       |              | Lage          |                  |                       |                 |
|      | Adresse suchen *      |              |               |                  |                       |                 |
|      | Q                     |              |               | Neue Adresse     | ninzufügen            |                 |
|      | Adresszusatz          |              |               |                  |                       |                 |
|      |                       |              |               |                  |                       |                 |
| (    | Als Entwurf speichern |              |               |                  | Weiter >              |                 |

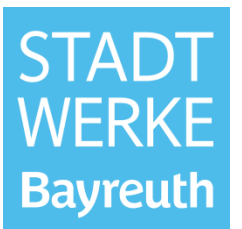

| 2<br>Adressdaten                                                                            | 3<br>Gebäude | Maßnahme | 5<br>Gas | 6<br>Wasser       | Tusammenfassung |
|---------------------------------------------------------------------------------------------|--------------|----------|----------|-------------------|-----------------|
|                                                                                             |              | Maßnahme |          |                   |                 |
| Stilllegung Gasanschluss melden <ul> <li>Ja</li> <li>Nein</li> <li>Keine Auswahl</li> </ul> |              |          |          |                   |                 |
| Stilllegung Stromanschluss melden                                                           |              |          |          |                   |                 |
| Stilllegung Wasseranschluss melden  Ja Nein Keine Auswahl                                   |              |          |          |                   |                 |
| Als Entwurf speichern                                                                       |              |          |          | < Zurück Weiter → |                 |

Machen Sie nun die spartenspezifischen Angaben (Gas und/oder Wasser und/oder Strom) und akzeptieren Sie die Datenschutzbestimmungen. Anschließend besteht die Möglichkeit sonstige Angaben zu machen und ggf. Dokumente hochzuladen.

In der Zusammenfassung können Sie Ihre Angaben nochmals überprüfen. Falls alles korrekt ist, können Sie den Antrag mit einem Klick auf "Formular senden" zur Bearbeitung an die Stadtwerke Bayreuth senden.

| Lage                          | Maßnahme          | Gas | 6<br>Datenschutz | Sonstige Angaben | Gas-Dokumente          | 3<br>Zusammenfassung |
|-------------------------------|-------------------|-----|------------------|------------------|------------------------|----------------------|
|                               |                   |     | 🥒 Angaben bearbe | iten             |                        | ^                    |
| 6. Datenschutz                |                   |     |                  |                  |                        | •                    |
| Einverständnis Datenschutzbes | timmungen         |     | Ja               |                  |                        |                      |
|                               |                   |     | 🖌 Angaben bearbe | titen            |                        |                      |
| 7. Sonstige Angaben           |                   |     |                  |                  |                        | •                    |
| Bemerkung                     |                   |     | Keine Angabe     |                  |                        |                      |
|                               |                   |     | 🖋 Angaben bearbe | eiten            |                        |                      |
| 8. Gas-Dokumente              |                   |     |                  |                  |                        | •                    |
| Dokument Stilllegung Gas (IB) |                   |     | Keine Dokumente  |                  |                        |                      |
| Sonstiges                     |                   |     | Keine Dokumente  |                  |                        |                      |
|                               |                   |     | 🖋 Angaben bearbe | iten             |                        |                      |
| Als                           | Entwurf speichern |     |                  | K                | Zurück Formular senden | ×                    |

Der Antrag befindet sich nun im Status "Gestellt". Den aktuellen Status können Sie in der Übersicht am linken Bildschirmrand in "Stilllegungen (Meldung)" nachvollziehen.

Sobald der Antrag genehmigt ist, erhalten Sie eine Benachrichtigungs-E-Mail.

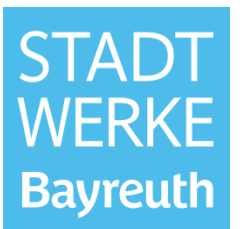

#### 5 Temporäre Versorgung

Klicken Sie im Feld "Temporäre Versorgung" auf "Beantragen".

| ÷                                              | 🔍 8. Herr Max Mustermann 👻 🚍                                                                                                    |
|------------------------------------------------|----------------------------------------------------------------------------------------------------|
| Inbetriebsetzungen<br>CONSUMER                 | Anträge                                                                                                    |
|                                                | Herzlich willkommen im Portal. Hier können Sie einen Antrag erstellen oder bearbeiten. Zudem können Sie den Status ihrer aktuellen Anträge einsehen.                      |
| ANTRÄGE                                        |                                                                                                    |
| Antragserstellung                              | + Neuanschluss (Inbetriebsetzung) 🧪 Netzanschluss-Änderung (Inbetriebsetzung)                                                                                             |
| Neuanschlüsse<br>(Inbetriebsetzung)            | Hier können Sie die Inbetriebsetzung eines neuen Netzanschlusses Hier können sie die Inbetriebsetzung einer Netzanschluss-Änderung beantragen.                            |
| Netzanschluss-Änderungen<br>(Inbetriebsetzung) | Beantragen Beantragen                                                                                                    |
| Stilllegungen (Meldung)                        |                                                                                                    |
| Temporäre Versorgungen<br>(Inbetriebsetzung)   |                                                                                                    |
| Mängelanzeigen<br>(Fertigmeldung)              | Stullegung (inbetriebsetzung)     Hier können Sie die Inbetriebsetzung (inbetriebsetzung)     Hier können Sie die Inbetriebsetzung einer temporären Versorgung     melden |
| SONSTIGES                                      | Melden Beantragen.                                                                                                    |
| Downloads                                      |                                                                                                    |
|                                                |                                                                                                    |
|                                                | Mängelanzeige (Fertigmeldung)                                                                                                    |
|                                                | Hier konnen Sie Mangel in Kundenanlagen als behoben melden.<br>Melden                                                                                                    |
|                                                |                                                                                                    |

Gehen Sie den Antrag Schritt für Schritt durch und füllen Sie die erforderlichen Felder (mit rot markiertem Sternchen) aus.

| Lage | 2<br>Adressdaten      | Gebäude | 4<br>Zu beantragende Sparten | 5<br>Datenschutz | 6<br>Sonstige Angaben | Zusammenfassung |
|------|-----------------------|---------|------------------------------|------------------|-----------------------|-----------------|
|      |                       |         | Lage                         |                  |                       |                 |
|      | Adresse suchen *      |         |                              | Neue Adresse     | hinzufügen            |                 |
|      | Adresszusatz          |         |                              |                  |                       |                 |
|      | Als Entwurf speichern |         |                              |                  | Weiter >              | ו               |

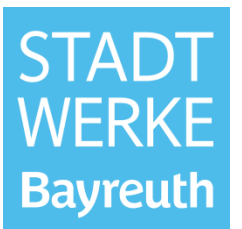

| 0    | 2                                                       |         |                         | 5     | 6                 | =11             |
|------|---------------------------------------------------------|---------|-------------------------|-------|-------------------|-----------------|
| Lage | Adressdaten                                             | Gebäude | Zu beantragende Sparten | Strom | Wasser            | Zusammenfassung |
|      |                                                         |         | Zu beantragende Sparten |       |                   |                 |
|      | Baustrom in Betrieb nehmen<br>Ja O Nein O Keine Auswahl |         |                         |       |                   |                 |
|      | Bauwasser in Betrieb nehmen  Ja O Nein O Keine Auswahl  |         |                         |       |                   |                 |
|      | Als Entwurf speichern                                   |         |                         |       | < Zurück Weiter > |                 |
|      |                                                         |         |                         |       |                   |                 |

Machen Sie nun die spartenspezifischen Angaben (Gas und/oder Wasser und/oder Strom) und akzeptieren Sie die Datenschutzbestimmungen. Anschließend besteht die Möglichkeit sonstige Angaben zu machen und ggf. Dokumente hochzuladen.

In der Zusammenfassung können Sie Ihre Angaben nochmals überprüfen. Falls alles korrekt ist, können Sie den Antrag mit einem Klick auf "Formular senden" zur Bearbeitung an die Stadtwerke Bayreuth senden.

| 0                          |                         |       | 6                  | 0                | 8                      |                 |
|----------------------------|-------------------------|-------|--------------------|------------------|------------------------|-----------------|
| Lage                       | Zu beantragende Sparten | Strom | Datenschutz        | Sonstige Angaben | Strom-Dokumente        | Zusammenfassung |
| 6. Datenschutz             |                         |       |                    |                  |                        | •               |
| inverständnis Datenschutzl | bestimmungen            |       | Ja                 |                  |                        |                 |
|                            |                         |       | 🖋 Angaben bearbeit | ten              |                        |                 |
| 7. Sonstige Angaben        |                         |       |                    |                  |                        | •               |
| Bemerkung                  |                         |       | Keine Angabe       |                  |                        |                 |
|                            |                         |       | 🖋 Angaben bearbeit | ten              |                        |                 |
| 8. Strom-Dokumente         |                         |       |                    |                  |                        |                 |
| Ookument Temporäre Verso   | orgung Strom (IB)       |       | Keine Dokumente    |                  |                        |                 |
| ionstiges                  |                         |       | Keine Dokumente    |                  |                        |                 |
| .ageplan                   |                         |       | > lageplan.pdf     |                  |                        |                 |
|                            |                         |       | 🖋 Angaben bearbeit | ten              |                        |                 |
|                            | Als Entwurf speichern   |       |                    | <                | Zurück Formular senden | า               |

Der Antrag befindet sich nun im Status "Gestellt". Den aktuellen Status können Sie in der Übersicht am linken Bildschirmrand in "Temporäre Versorgungen (Inbetriebsetzung)" nachvollziehen.

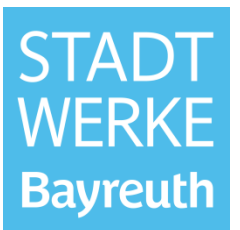

## 6 Anträge zur Nachbearbeitung

Sollten die Stadtwerke Bayreuth in einem Antrag einen Fehler oder Mangel bemerken, wird der Antrag an Sie zur Nachbearbeitung zurückgeschickt. In diesem Fall erhalten Sie eine E-Mail-Benachrichtigung mit der Aufforderung den Mangel zu beheben.

| Stadtwerke Bayreuth<br>Energie und Wasser GmbH                                                                                                    |
|----------------------------------------------------------------------------------------------------|
| Sehr geehrte Anwenderin, sehr geehrter Anwender,                                                                                                    |
| in Ihrer Anlagenanfrage wurde ein Mangel festgestellt!                                                                                                    |
| Bitte loggen Sie sich im Netzanschlussportal ein und beheben<br>Sie den Mangel in Ihrem Antrag.                                                                                      |
| Ihr Team vom Installateurportal Bayreuth:<br>Ansprechpartner Strom:<br>Uwe Richter (hausanschluss@stadtwerke-bayreuth.de)<br>Marcus Felbinger (hausanschluss@stadtwerke-bayreuth.de) |
| Ansprechpartner Gas/Wasser,<br>Jens Bräuer (hausanschluss@stadtwerke-bayreuth.de)<br>Marcus Felbinger (hausanschluss@stadtwerke-bayreuth.de)                                         |
| Viele Grüße                                                                                                    |
| Ihre Stadtwerke Bayreuth                                                                                                    |

# Anleitung Installateurportal Inbetriebsetzungsanträge

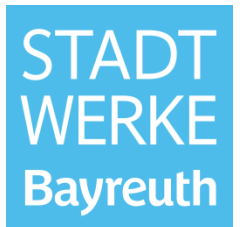

Nach dem Login im Installateurportal erhalten Sie die **Mangelbeschreibung / den Mangelhinweis** über die "Nachrichten"-Funktion auf der Startseite.

|                            | & Herr Max Mussermann 👻 🚍                                                                    |
|----------------------------|----------------------------------------------------------------------------------------------|
| STADT<br>WERKE<br>Bayreuth | Herzlich willkommen im Installateurportal der<br>Stadtwerke Bayreuth Energie und Wasser GmbH |

|                                                                                                    | 👤  & Herr M | Ξ |
|----------------------------------------------------------------------------------------------------|-------------|---|
| [Inbetriebsetzung Neuanschluss] 21-00002<br>Bezugöffnen                                                                                                    |             |   |
| 29.12.2021                                                                                                    |             |   |
| Stadtwerke Bayreuth 14:36                                                                                                    |             |   |
| Guten Tag Herr Mustermann,<br>in Ihrem Inbetriebsetzungsantrag Neuanschluss Maximilianstraße 1 ist die Leistungsangabe nicht plausibel. Bitte berichtigen Sie den Wert im<br>Antrag und stellen diesen erneut. Vielen Dank. |             |   |
| Viele Grüße<br>Ihre Stadtwerke Bayreuth                                                                                                    |             |   |

Klicken Sie anschließend auf Bezug öffnen und Sie gelangen direkt in den Antrag zur Nachbearbeitung.

|                                                                                                    | 2 | ≡ |
|----------------------------------------------------------------------------------------------------|---|---|
| [Inbetriebsetzung Neuanschluss] 21-00002<br>Bezug öffnen                                                                                                    |   |   |
| 29.12.2021                                                                                                    |   |   |
| Stadtwerke Bayreuth 14:36                                                                                                    |   |   |
| Guten Tag Herr Mustermann,<br>in Ihrem Inbetriebsetzungsantrag Neuanschluss Maximilianstraße 1 ist die Leistungsangabe nicht plausibel. Bitte berichtigen Sie den Wert im<br>Antrag und stellen diesen erneut. Vielen Dank. |   |   |
| Viele Grüße<br>Ihre Stadtwerke Bayreuth                                                                                                    |   |   |

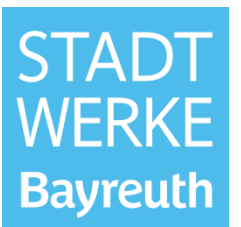

Alternativ gelangen Sie über die Antragsübersicht in "Inbetriebsetzungen" zu Ihrem Antrag, der im Status "Nachbearbeitung" steht.

| Inbetriebsetzungen                                                      | Inbetriebsetzung Neuanschluss |                                                                            |                  |          |                 |          |                  |                 |  |
|-------------------------------------------------------------------------|-------------------------------|----------------------------------------------------------------------------|------------------|----------|-----------------|----------|------------------|-----------------|--|
| CONSUMER                                                                | Hier                          | Hier können sie die Inbetriebsetzung eines neuen Netzanschlusses anmelden. |                  |          |                 |          |                  |                 |  |
| ANTRÄGE                                                                 | Ir                            | nbetriebsetzungs                                                           | anträge Neuan    | schluss  |                 |          |                  |                 |  |
| Antragserstellung<br>Neuanschlüsse<br>(Inbetriebsetzung)                | S                             | chnellfilter                                                               |                  |          |                 |          |                  | ×               |  |
| Netzaorchlurs-Ändenungen                                                |                               |                                                                            |                  |          |                 |          |                  | Hausnummer      |  |
| (Inbetriebsetzung)                                                      |                               |                                                                            | 21-00002         | 21-00002 | Nachbearbeitung | Bayreuth | Maximilianstraße | 1               |  |
| Stilllegungen (Meldung)<br>Temporäre Versorgungen<br>(Inbetriebsetzung) | J                             | Öffnen 🖉 Ant                                                               | trag duplizieren |          |                 |          |                  |                 |  |
| Mängelanzeigen<br>(Fertigmeldung)                                       | 1 Eir                         | ntrag insgesamt                                                            |                  |          |                 |          |                  | Zurück 1 Weiter |  |

Gehen Sie den Antrag nun erneut Schritt für Schritt durch und beheben Sie den Mangel gemäß der Mangelbeschreibung. Senden Sie den Antrag anschließend erneut mit einem Klick auf "Formular senden" an die Stadtwerke Bayreuth zur Bearbeitung.

| 1                           | •••                  | 6   | 6                |                  | 8                      | 0               |
|-----------------------------|----------------------|-----|------------------|------------------|------------------------|-----------------|
| Lage                        | Beantragte Sparten   | Gas | Datenschutz      | Sonstige Angaben | Gas-Dokumente          | Zusammenfassung |
|                             |                      |     | 🖋 Angaben bearbe | iten             |                        |                 |
| 6. Datenschutz              |                      |     |                  |                  |                        | 0               |
| Einverständnis Datenschutzb | pestimmungen         |     | Ja               |                  |                        |                 |
|                             |                      |     | 🖋 Angaben bearbe | iten             |                        |                 |
| 7. Sonstige Angaben         |                      |     |                  |                  |                        | C               |
| Bemerkung                   |                      |     | Keine Angabe     |                  |                        |                 |
|                             |                      |     | 🖋 Angaben bearbe | iten             |                        |                 |
| 8. Gas-Dokumente            |                      |     |                  |                  |                        | C               |
| Dokument Neuanschluss Ga    | s (IB)               |     | Keine Dokumente  |                  |                        |                 |
| Sonstiges                   |                      |     | Keine Dokumente  |                  |                        |                 |
|                             |                      |     | 🖋 Angaben bearbe | iten             |                        |                 |
|                             | Ns Entwurf speichern |     |                  | ¢                | Zurück Formular senden | )               |

Der Antrag befindet sich nun im Status "Gestellt". Den aktuellen Status Ihres Antrages können Sie in der Übersicht am linken Bildschirmrand nachvollziehen.